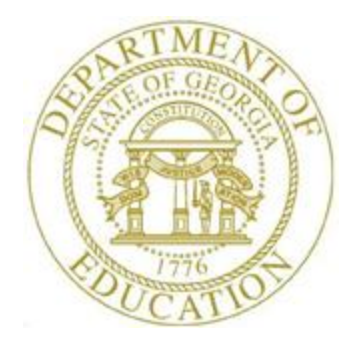

## PCGenesis Certified/Classified Personnel Information (CPI) Cycles One and Two Checklist

|   | Contact the Technology Management Customer Support Center for assistance as needed. |                                                                                                    |  |  |  |  |
|---|-------------------------------------------------------------------------------------|----------------------------------------------------------------------------------------------------|--|--|--|--|
| J | Step                                                                                | Action                                                                                                    |  |  |  |  |
|   | 1                                                                                   | Perform a PCGenesis Data Backup.                                                                                                    |  |  |  |  |
|   | 2                                                                                   | Verify the CPI Salary Schedule for the current CPI cycle exists. (F4, F5)                                                                                                    |  |  |  |  |
|   |                                                                                     | CPI System Operations Guide, Section D: CPI Salary Schedule Processing                                                                                                    |  |  |  |  |
|   | 3                                                                                   | Enter, update, and upload the CPI Salary Schedule for the current year, where                                                                                                    |  |  |  |  |
|   |                                                                                     | appropriate. (F4, F5)                                                                                                    |  |  |  |  |
|   |                                                                                     | <u>CPI System Operations Guide</u> , Section D: CPI Salary Schedule Processing                                                                                                    |  |  |  |  |
|   | 4                                                                                   | Make sure the correct termination dates exist on employees' payroll and personnel records. Do <u>NOT</u> change the <i>Include on CPI</i> ? flag to <b>N</b> (No) if it is presently <b>Y</b> (Yes).                                                                                                    |  |  |  |  |
|   |                                                                                     | Payroll System Operations Guide, Section B: Payroll Update Processing, Topic 3:                                                                                                    |  |  |  |  |
|   |                                                                                     | Update/Display Personnel Information                                                                                                    |  |  |  |  |
|   | 5                                                                                   | If the employees' years should not be incremented: Make sure the Advance/Inhibi                                                                                                    |  |  |  |  |
|   |                                                                                     | flag for the employees' biographical record is correctly set. (F4, F1)                                                                                                    |  |  |  |  |
|   |                                                                                     | <u>CPI System Operations Guide</u> , Section A: Displaying/Updating Individual Employee                                                                                                    |  |  |  |  |
|   |                                                                                     |                                                                                                    |  |  |  |  |
|   | 0                                                                                   | CDLS ( C C C E CDLD ( C C |  |  |  |  |
|   | _                                                                                   | <u>CPI System Operations Guide</u> , Section E: CPI Report Processing                                                                                                    |  |  |  |  |
|   | 7                                                                                   | Enter or verify the GaDOE termination date on the <i>CPI Process Control Inquiry</i> screen. (F4, F31, F9)                                                                                                    |  |  |  |  |
|   |                                                                                     | CPI System Operations Guide, Section I: Special Functions                                                                                                    |  |  |  |  |
|   | 8                                                                                   | Screen-print the CPI Process Control Inquiry screen. (F4, F31, F9)                                                                                                    |  |  |  |  |
|   |                                                                                     | CPI System Operations Guide, Section I: Special Functions                                                                                                    |  |  |  |  |
|   | 9                                                                                   | Perform the CPI Rollover. (F4, F31, F12)                                                                                                    |  |  |  |  |
|   |                                                                                     | CPI System Operations Guide, Section I: Special Functions                                                                                                    |  |  |  |  |
|   | 10                                                                                  | Screen-print the CPI Process Control Inquiry screen. (F4, F31, F9)                                                                                                    |  |  |  |  |
|   |                                                                                     | CPI System Operations Guide, Section I: Special Functions                                                                                                    |  |  |  |  |
|   | 11                                                                                  | <b>OPTIONAL:</b> Update employees' certificate information using the Professional                                                                                                    |  |  |  |  |
|   |                                                                                     | Standard Commission's (PSC's) downloaded file. (F4, F13, F5)                                                                                                    |  |  |  |  |
|   |                                                                                     | <u>CPI System Operations Guide</u> , Section G: Certificate File Maintenance                                                                                                    |  |  |  |  |
|   | 12                                                                                  | Print the Employees' Expired Certificate Report. (F4, F7, F3)                                                                                                    |  |  |  |  |
|   |                                                                                     | CPI System Operations Guide, Section E: CPI Report Processing                                                                                                    |  |  |  |  |

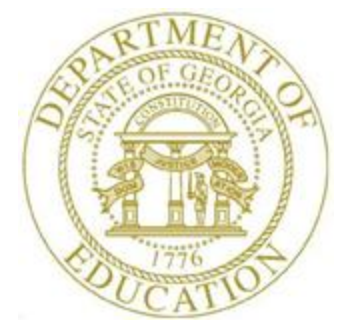

|   | Contact the Technology Management Customer Support Center for assistance as needed. |                                                                                                    |  |  |  |
|---|-------------------------------------------------------------------------------------|----------------------------------------------------------------------------------------------------|--|--|--|
| J | Step                                                                                | Action                                                                                                    |  |  |  |
|   | 13                                                                                  | View and modify Certified employees' certificate information as needed. (F4, F1)                            |  |  |  |
|   |                                                                                     | <u>CPI System Operations Guide</u> , Section A: Displaying/Updating Individual Employee<br>Information      |  |  |  |
|   | 14                                                                                  | Print, edit, and complete the <i>CPI Worksheet</i> for each employee's personnel record. (F4, F7, F5)       |  |  |  |
|   |                                                                                     | CPI System Operations Guide, Section E: CPI Report Processing                                               |  |  |  |
|   | 15                                                                                  | Print the Multiple Record Proofing Report. (F4, F7, F7)                                                     |  |  |  |
|   |                                                                                     | CPI System Operations Guide, Section E: CPI Report Processing                                               |  |  |  |
|   | 16                                                                                  | Print the Employees with Questionable CPI Include Status Report. (F4, F7, F8)                               |  |  |  |
|   |                                                                                     | CPI System Operations Guide, Section E: CPI Report Processing                                               |  |  |  |
|   | 17                                                                                  | <b>OPTIONAL:</b> Print the Certified Employee Biographical/Certificate Information                          |  |  |  |
|   |                                                                                     | <i>Report.</i> (F4, F7, F1)                                                                                 |  |  |  |
|   |                                                                                     | <u>CPI System Operations Guide</u> , Section E: CPI Report Processing                                       |  |  |  |
|   | 18                                                                                  | <b>OPTIONAL:</b> Print the Non-Certified Employee Biographical/Certificate Information Report. (F4, F7, F2) |  |  |  |
|   |                                                                                     | CPI System Operations Guide, Section E: CPI Report Processing                                               |  |  |  |
|   | 19                                                                                  | <b>OPTIONAL:</b> Print the Summary Proofing Report. (F4, F7, F10)                                           |  |  |  |
|   |                                                                                     | CPI System Operations Guide, Section E: CPI Report Processing                                               |  |  |  |
|   | 20                                                                                  | Print the Certified/Classified Employee Error List. (F4, F7, F6)                                            |  |  |  |
|   |                                                                                     | CPI System Operations Guide, Section E: CPI Report Processing                                               |  |  |  |
|   | 21                                                                                  | Complete the CPI Detail In-Progress Report (F4, F9, F3) and the CPI Data                                    |  |  |  |
|   |                                                                                     | <i>Transmission</i> file procedure. (F4, F9, F1)                                                            |  |  |  |
|   |                                                                                     | <u>CPI System Operations Guide</u> , Section F: CPI In-Progress Report and Transmission                     |  |  |  |
|   | 22                                                                                  | rue riocessing                                                                                              |  |  |  |
|   | 22                                                                                  | I ransmit the CPI data file to the GaDOE.                                                                   |  |  |  |
|   |                                                                                     | <i>kejer to the applicable MyGaDOE web portal instructions.</i>                                             |  |  |  |

## **Revision History**

| Date     | Version | Description                                                        | Author    |
|----------|---------|--------------------------------------------------------------------|-----------|
| 7/2/2018 | 1.0     | 18.02.00 – Update CPI Cycle 1 and 2 Checklist with Fkey sequences. | D. Ochala |